En este documento veremos las instrucciones para revisar una solicitud de baja cuyo usuario es recién titulado:

1. Desde la pantalla principal de Alumni UPV, accede al perfil del usuario que ha solicitado la baja haciendo clic sobre su nombre.

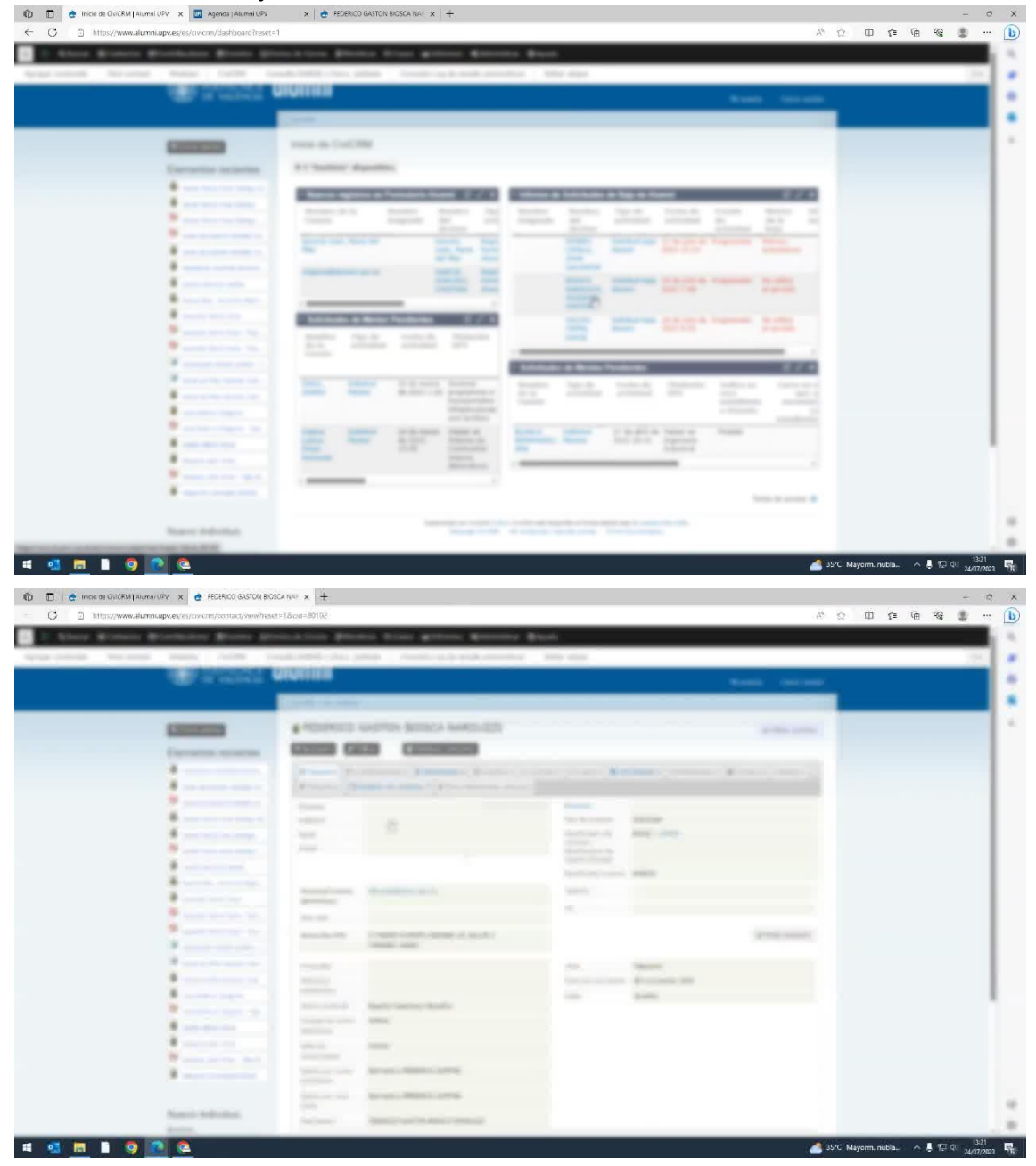

2. Al abrir la ficha del usuario, verifica que se trata de un recién titulado y que ha solicitado la baja.

| Alors Munice Municess Name                                                                                                    | And Person Name                       | the Name and an American Street                                                                                                    |                  |                                                                                                    |   |  |
|----------------------------------------------------------------------------------------------------|---------------------------------------|----------------------------------------------------------------------------------------------------|------------------|----------------------------------------------------------------------------------------------------|---|--|
| count docume from the lot                                                                                                    |                                       | the local states and second as                                                                                                    |                  |                                                                                                    |   |  |
|                                                                                                    | -                                     |                                                                                                    | 4                |                                                                                                    |   |  |
|                                                                                                    |                                       | Contraction of the local distance of the local distance of the loc |                  |                                                                                                    |   |  |
|                                                                                                    |                                       |                                                                                                    |                  |                                                                                                    |   |  |
|                                                                                                    | Anna and an a                         | And Constant Constant                                                                                                    |                  | 100                                                                                                    |   |  |
|                                                                                                    | -                                     | from the second second se                                                                                                    |                  |                                                                                                    |   |  |
|                                                                                                    | -                                     |                                                                                                    |                  |                                                                                                    |   |  |
| Name of Street, Street, Street | -                                     | And in case of the second second                                                                                                    |                  |                                                                                                    |   |  |
|                                                                                                    | A case of course                      |                                                                                                    | 1. 10000-001000  | diam'r.                                                                                                    |   |  |
|                                                                                                    | -                                     | 1000 M                                                                                                    | a internetion of | ale contra de la contra de la contra de |   |  |
|                                                                                                    | + case disease                        | and the second second                                                                                                    | * 10000          |                                                                                                    |   |  |
| -                                                                                                    |                                       | Name of Street, or other Street, or other Street, or othe | -                | ·                                                                                                    |   |  |
|                                                                                                    | 4,000                                 |                                                                                                    | -                | 2                                                                                                    |   |  |
|                                                                                                    |                                       | Train Street                                                                                                    | -                |                                                                                                    |   |  |
|                                                                                                    | -                                     | process.                                                                                                    |                  |                                                                                                    |   |  |
|                                                                                                    |                                       | K                                                                                                    |                  | -                                                                                                    |   |  |
|                                                                                                    |                                       |                                                                                                    |                  |                                                                                                    | 5 |  |
|                                                                                                    | · · · · · · · · · · · · · · · · · · · | # 175                                                                                                    |                  |                                                                                                    |   |  |

3. Observa en el resumen que esta persona es recién titulada y ha solicitado la baja indicando que no utiliza el servicio.

| 3 https://www.alumn.upv.es/covcrm/dashboardfreset-                                                                                                    | * ☆ 田 숂                                                                                                    | @ @ @ · |
|----------------------------------------------------------------------------------------------------|----------------------------------------------------------------------------------------------------|---------|
| Start Blance Blance Blance &t                                                                                                    | matter Bares him group Barris Bars                                                                                                    |         |
| stands because Name Avenue in                                                                                                    | and define the plane is the set of the set of the set o                                  |         |
| and the second second se                                                                                                    | AGINE CARL SHORE                                                                                                    |         |
|                                                                                                    | 244 C                                                                                                    |         |
| Canada                                                                                                    | ress in DeCMP                                                                                                    |         |
| Electronic records                                                                                                    | A 1 Spaller Magnilles                                                                                                    |         |
| *                                                                                                    | Name approximation and the state of the state of the stat                                  |         |
|                                                                                                    | And and the other of the and the the the two of the other                                                                                                    |         |
| *                                                                                                    | THE OWNER AND ADDRESS OF THE OWNER ADDRESS OF THE OWNER ADDRESS OF THE O                                  |         |
|                                                                                                    | The second second secon                                  |         |
|                                                                                                    | NAMES OF TAXABLE PARTY AND ADDRESS OF TAXABLE PARTY.                                                                                                    |         |
| *                                                                                                    |                                                                                                    |         |
|                                                                                                    | And and a second second s                                                                                                    |         |
|                                                                                                    | An other print of                                                                                                    |         |
|                                                                                                    | Address in Annual Address Address Ad                                                                                                    |         |
|                                                                                                    | The local statement of the same state when the                                                                                                    |         |
|                                                                                                    | All and a second second                                  |         |
| 4                                                                                                    | AND AND DESCRIPTION AND ADDRESS AND ADDRESS ADDRESS ADDRES                                                                                                    |         |
| ·                                                                                                    | And And And And And And And And And And                                                                                                    |         |
|                                                                                                    |                                                                                                    |         |
|                                                                                                    | Table Street B                                                                                                    |         |
| Numero: Individual                                                                                                    | - Approximation of the Control of Standard Strength Action 20, 200<br>(Spring), 1988. All Control on the Control of Strength Action 20, 200<br>(Spring), 1988. All Control on Control on Strength Action 20, 200<br>(Spring), 1988. All Control on Control on Strength Action 20, 200<br>(Spring), 1988. All Control on Control on Strength Action 20, 200<br>(Spring), 1988. All Control on Control on Strength Action 20, 200<br>(Spring), 1988. All Control on Control on Strength Action 20, 200<br>(Spring), 1988. All Control on Control on Strength Action 20, 200<br>(Spring), 1988. All Control on Control on Strength Action 20, 200<br>(Spring), 1988. All Control on Control on Strength Action 20, 200<br>(Spring), 1988. All Control on Control on Strength Action 20, 200<br>(Spring), 1988. All Control on Control on Strength Action 20, 200<br>(Spring), 1988. All Control on Control on Contr |         |
| And a second second sec |                                                                                                    |         |

4. Considerando que los recién titulados pueden marcar la opción de ser Alumnis al pagar las tasas del trámite de solicitud de título, verifica si esta persona ha marcado esa opción.

| Address Michaeles Michaeles | summer Restantion |        | the print general Question (See                                                                                                    | - |       |  | - |
|-----------------------------|-------------------|--------|----------------------------------------------------------------------------------------------------|---|-------|--|---|
|                             |                   | n ht i |                                                                                                    |   |       |  |   |
|                             |                   | thatia |                                                                                                    | - | rent. |  |   |
|                             |                   |        | <ul> <li>Statute and a signality</li> <li>Statute and a signality</li> <li>Statute and a signality</li> <li>Statute and a signality</li> </ul> |   |       |  |   |

- 5. Si ha marcado la opción de ser Alumni al pagar las tasas, se tramita automáticamente su alta y recibe un correo de bienvenida.
- 6. Al recibir la solicitud de baja, contacta con el usuario para informarle que, al ser recién titulado, tiene derecho a un año gratuito de Alumni UPV PLUS. Explica que, al finalizar el año gratuito, se generará un recibo de 30 euros si está trabajando o 15 euros si está en situación de desempleo y no ha aportado tarde. Informa al usuario que, durante el año gratuito, puede decidir si desea continuar como Alumni UPV PLUS o darse de baja del servicio.
- 7. Si el usuario decide darse de baja, tramita la baja seleccionando la forma de pago como tarjeta o recibo. Ten en cuenta que, al seleccionar estas opciones, no se cobra ni se genera el recibo. Explica al usuario que el recibo generado tiene una duración de quince días. Si no se efectúa el pago en ese plazo, el recibo se borra automáticamente y se procede a la baja automática del servicio.